# **GETTING STARTED WITH WEEBLY**

## "How to" Guide

### Step 1:

Open your favorite internet browser (we recommend Google Chrome) and navigate to <u>https://www.weebly.com/</u>. Then click on the "Sign up" button

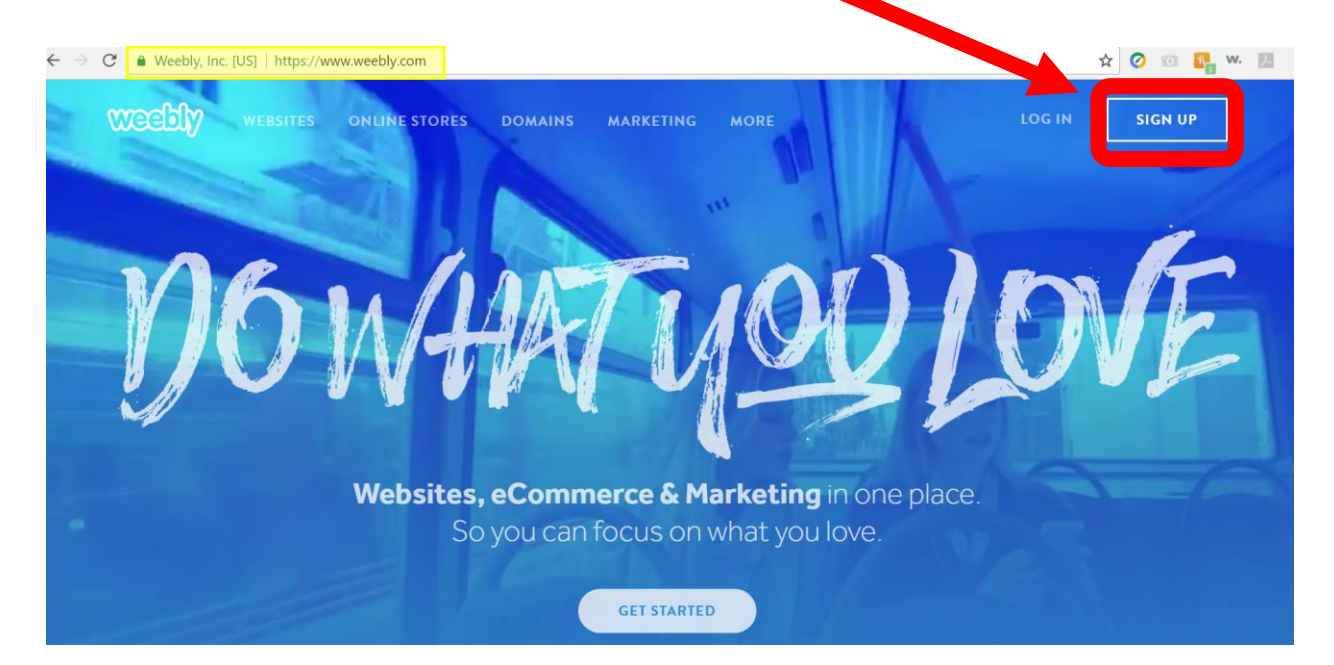

### Step 2:

Follow the instructions to sign up. Enter your full name, email address, and a password. Then click "SIGN UP."

| ← → C<br>Weebly, Inc. [US]   https://www.weet | bly.com/#signup            | Sign Up                                                      | l g ln Log | ¶☆ ⊘ © 💀 w. 🗷 :<br>IN SIGN UP |
|-----------------------------------------------|----------------------------|--------------------------------------------------------------|------------|-------------------------------|
| Ŋ61                                           | Full Name<br>Email Address | f SIGN UP<br>or use your empt                                |            | NÉ                            |
|                                               | By signir                  | ng up, you agree to our Terms of Service and Privacy SIGN UP | Policy     |                               |

# **GETTING STARTED WITH WEEBLY**

### "How to" Guide

### Step 3

| Once you have signed up for an account you can create your first webpage. To do so click |  |                                           |             |  |  |  |
|------------------------------------------------------------------------------------------|--|-------------------------------------------|-------------|--|--|--|
| •                                                                                        |  | weebly.com/weebly/userHome.php            | * 📀 🔯       |  |  |  |
|                                                                                          |  | weebly                                    | 📷 English 👽 |  |  |  |
|                                                                                          |  | SITES MY STUDENTS DOMAINS G SUITE ACCOUNT | SUPPORT     |  |  |  |
|                                                                                          |  | My Sites Add Ste                          |             |  |  |  |

### Step 4

You will be instructed to choose a theme. There are plenty to choose from and if you decide you want to change it after it has been selected you may do so in the "THEME" tab on the editing page.

| $\rightarrow$ C | ( www.weebly.com/weebly/on                                            | boarding.php |          |           |          |        | ☆ 🥝  | 10 💽 w. 🗾 |
|-----------------|-----------------------------------------------------------------------|--------------|----------|-----------|----------|--------|------|-----------|
|                 |                                                                       |              |          | W         |          |        |      |           |
|                 |                                                                       |              | Choose   | e a The   | me       |        |      |           |
|                 | You can easily change this later. Any theme can have a Store or Blog. |              |          |           |          |        |      |           |
|                 | Featured                                                              | Online Store | Business | Portfolio | Personal | Event  | Blog |           |
|                 |                                                                       |              |          | URBANDINE |          | //     |      | -         |
|                 |                                                                       |              | 100      |           | Notes    | E P    |      |           |
|                 | NEW                                                                   | FALL SEASON  |          |           | TABLE 4  |        |      | and -     |
|                 |                                                                       | Landar       |          |           |          | A Seal |      | 1         |

### Step 5

The last step to getting started is to choose a domain name. You may choose to have a domain of your own (paid) or use a subdomain of Weebly (free). You may also connect to a domain you already own. Now you are ready to get started designing your site!

| $\leftarrow \rightarrow \ G$ | Weebly, Inc. [US] | https://www. | weebly.com       | m/weebly/main.php                                                                                                    |       | የ 🏠 📀 💷 🎇 | w. 🖪    |
|------------------------------|-------------------|--------------|------------------|----------------------------------------------------------------------------------------------------|-------|-----------|---------|
| ×                            |                   | Build        | Cho              | oose Your Website Domain                                                                                                    | _×    | 🗲 Upgrade | Publish |
| BASIC                        |                   |              | Chi              | Jose Todi Website Domain                                                                                                    |       |           |         |
| T                            |                   |              | This is close to | the address where people will find your website online. Reserve your domain now, or<br>o skip this step and set it up later. |       |           |         |
| Tout                         |                   |              |                  | Use a Subdomain of Weebly.com<br>A great way to get your website started                                                     | NTACT |           |         |
| L.<br>Image                  |                   |              |                  | http://                                                                                                    |       |           |         |
| Gallery                      |                   |              | 0                | For a more professional online presence       http://www.                                                                    |       |           |         |
| - Silderhow                  |                   |              |                  | Connect a Domain You Already Own                                                                                             |       |           |         |
| ()<br>Mep                    |                   |              | 0                | We'll help you connect your domain when you're ready to publish http:// www.example.com                                      |       |           |         |
| E×                           |                   | hee          |                  | Continue                                                                                                    |       |           |         |